# PORTAL HCPUBLIKATOR EDOKUMENTY

Instrukcja użytkowania Portalu HcPublikator eDokumenty dla Klienta Banku

wersja dokumentu 1.0.VerdIT

# SPIS TREŚCI

| 1. | Opis Portalu HcPublikator eDokumenty                 |    |
|----|------------------------------------------------------|----|
| 2. | Wymagania systemowe                                  |    |
| 3. | Logowanie do Portalu HcPublikator eDokumenty         | 3  |
|    | Pierwsze logowanie                                   | 4  |
|    | Normalne logowanie                                   | 7  |
|    | Problem z logowaniem                                 | 8  |
| 4. | Widok Portalu HcPublikator eDokumenty po zalogowaniu | 11 |
|    | Menu - Lista dokumentów                              |    |
|    | Wyświetlanie, pobieranie, filtrowanie dokumentów     |    |
|    | Menu - Ustawienia                                    | 15 |

# 1. Opis Portalu HcPublikator eDokumenty

Portal HcPublikator eDokumenty służy do przesyłania przez Bank korespondencji i dokumentów do Klientów oraz przechowywania w/w dokumentów w sposób spełniający wymogi nośnika trwałego, z wykorzystaniem macierzy WORM. Portal HcPublikator eDokumenty zapewnia dostęp Klientom do wysłanych przez Bank dokumentów.

# 2. Wymagania systemowe

Portal HcPublikator eDokumenty jest uruchamiany w przeglądarce internetowej. Poprawne działanie gwarantuje wybór przeglądarki Google Chrome w aktualnej wersji.

Publikowane dokumenty są plikami w formacie PDF (o wielkości nie większej niż 15 MB).

# 3. Logowanie do Portalu HcPublikator eDokumenty

W Portalu HcPublikator eDokumenty, Login i Hasło Klient tworzy samodzielnie w trakcie procesu pierwszego logowania.

Klient na ekranie logowania wybiera opcję, z której chce skorzystać:

- → Pierwsze logowanie
- → Wpisanie Loginu i Hasła, kliknięcie "Zaloguj" (Normalne logowanie)
- → Nie mogę się zalogować (Problem z logowaniem)

Wszystkie wymienione opcje szczegółowo opisano w dalszej części Instrukcji.

Pierwsze logowanie

1) W celu ustawienia Loginu i Hasła należy kliknąć w "Pierwsze logowanie"

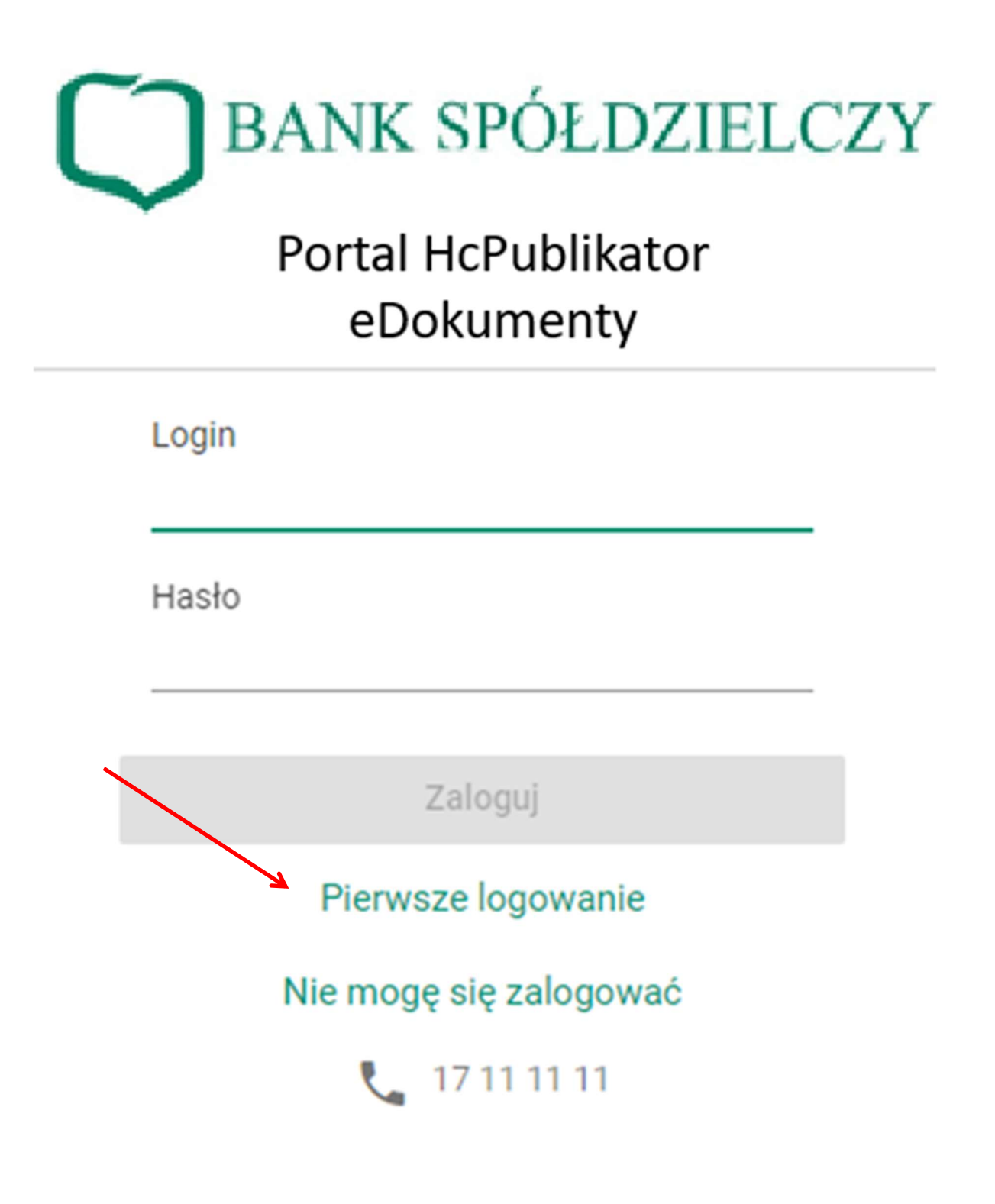

- 2) Pojawi się dalszy ekran, w którym należy:
  - a. wprowadzić swój numer PESEL
  - kliknąć puste okienko potwierdzające "Nie jestem robotem" i postąpić zgodnie z poleceniem zaznaczając niezbędne obrazki w zabezpieczeniu CAPTCHA, chroniącym przed automatycznymi próbami logowania oraz zatwierdzając przyciskiem "ZWERYFIKUJ"
  - c. kliknąć przycisk "Wyślij kod"

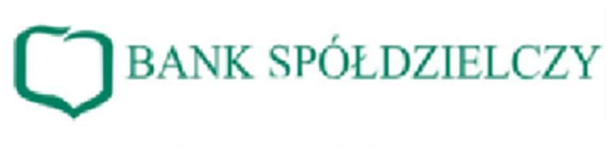

# Portal HcPublikator eDokumenty

W celu uzyskania dostępu do systemu Publikator, wprowadź swój PESEL, rozwiąż zabezpieczenie captcha i kliknij przycisk "Wyślij kod".

Na Twój telefon wyślemy wiadomość SMS z kodem wymaganym do pierwszego zalogowania.

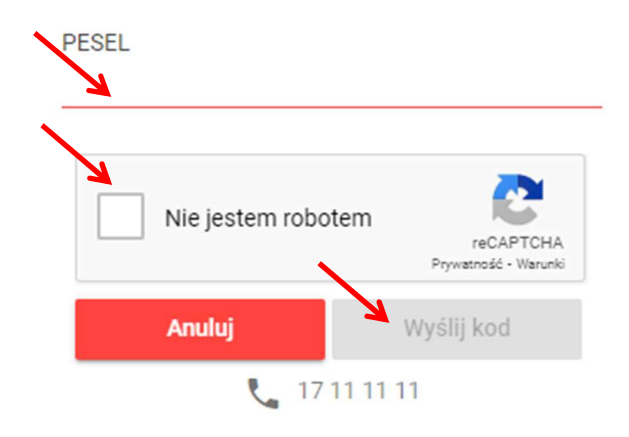

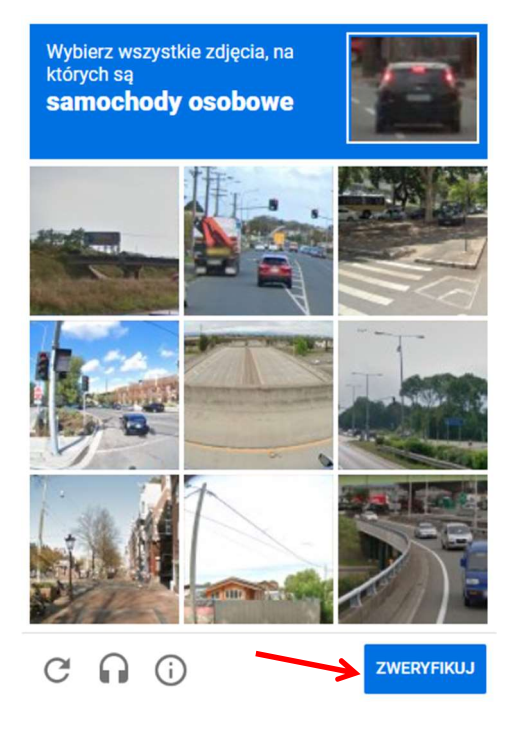

3) Na kolejnym ekranie należy wpisać <u>kod</u> zabezpieczający, który otrzymamy SMS-em na telefon i kliknąć przycisk "Zaloguj"

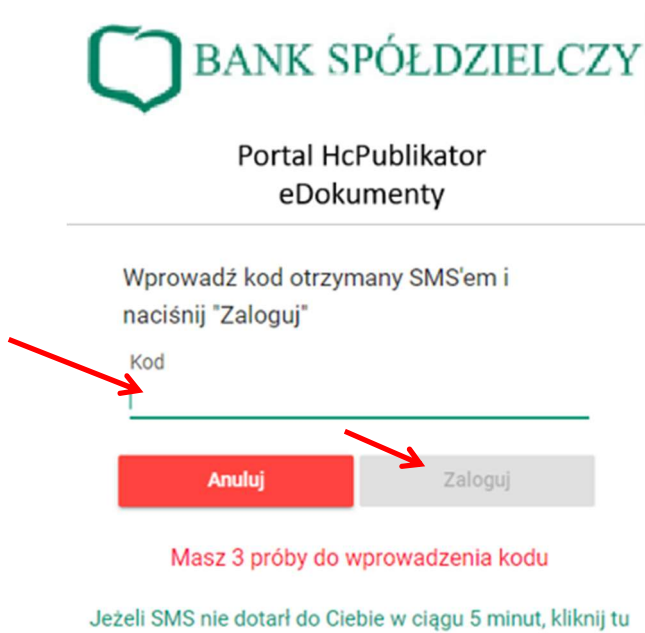

aby ponowić pierwsze logowanie.

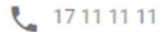

 Następnie należy utworzyć i wpisać Login, Hasło i powtórzyć to samo Hasło oraz kliknąć "Aktywuj dostęp"

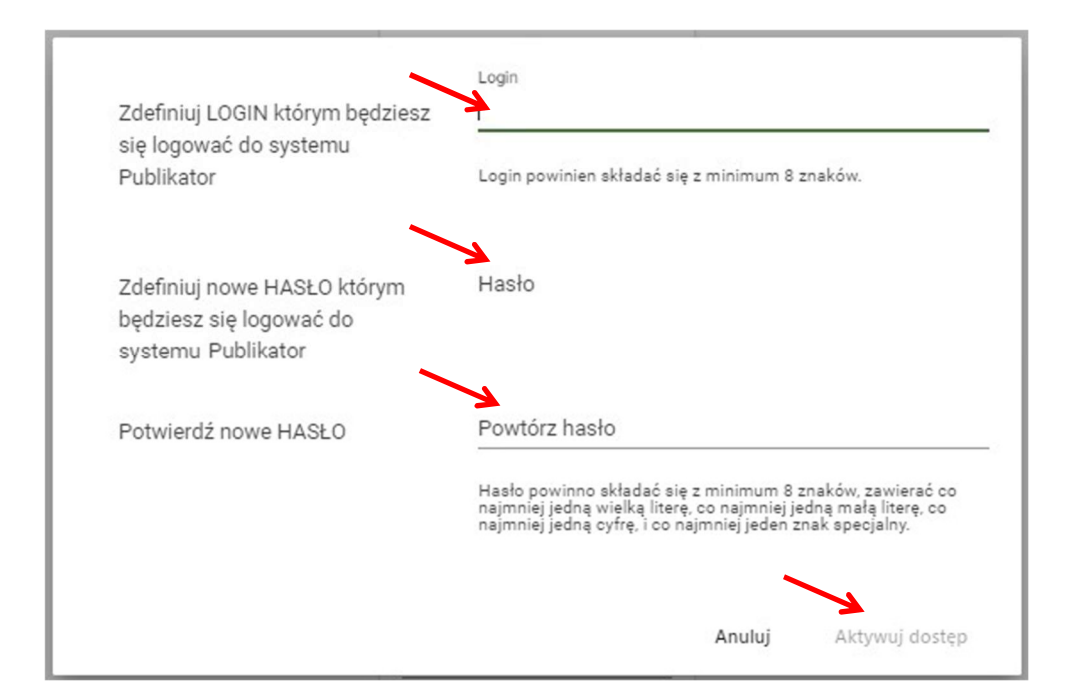

#### Normalne logowanie

Poprawne przejście "Pierwszego logowania" umożliwi bezproblemowe logowania kolejnym razem.

Aby wykonać normalne logowanie należy wykorzystać <u>Login</u> i <u>Hasło</u> wskazane przy "Pierwszym logowaniu", oraz zatwierdzić wpisy przyciskiem "Zaloguj", a następnie wpisać w drugim oknie Kod autoryzacyjny otrzymany w SMS-ie.

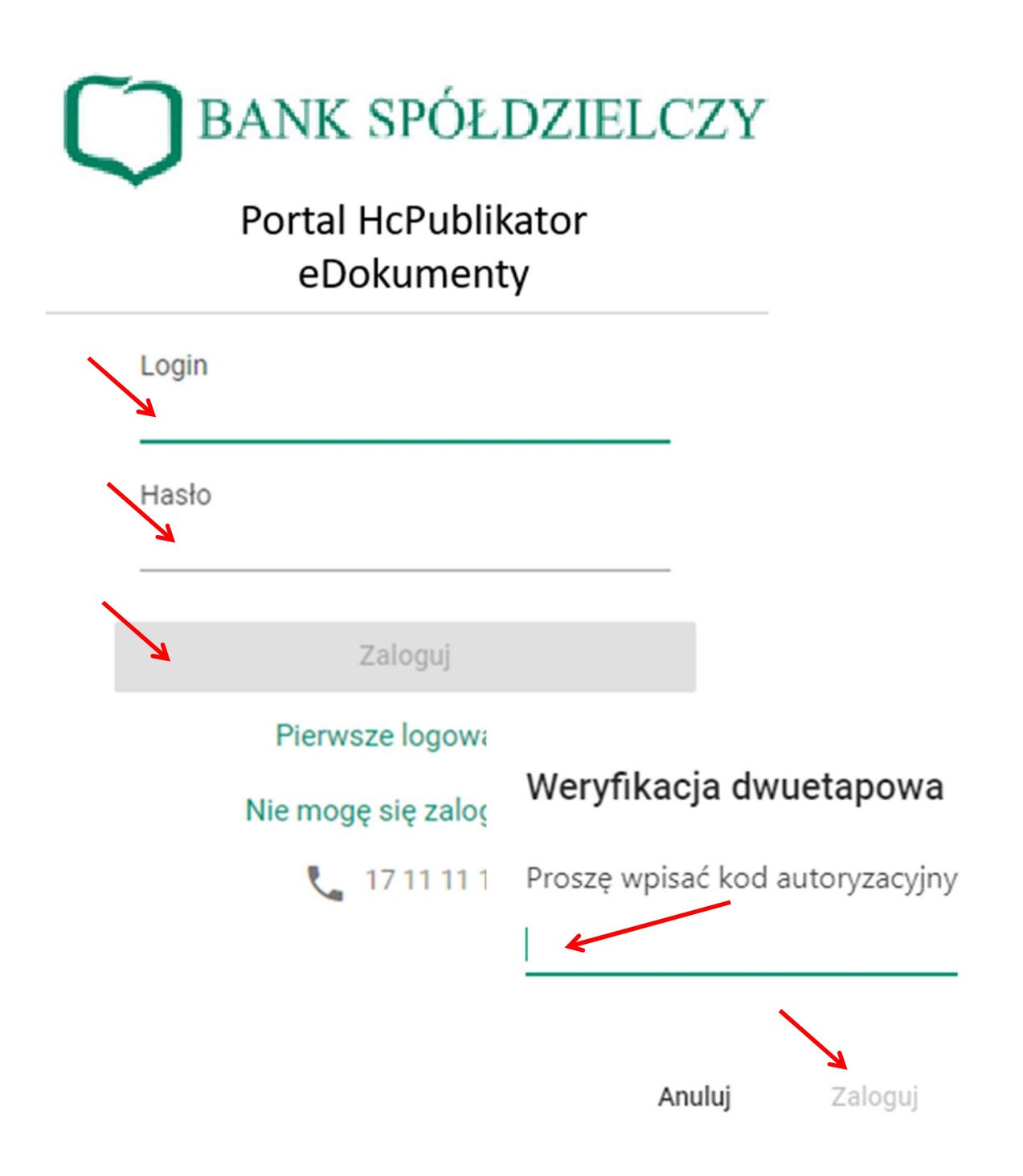

### Problem z logowaniem

W przypadku problemu z zalogowaniem, gdy Klient nie pamięta loginu lub hasła, w celu przywrócenia dostępu należy:

1) kliknąć w "Nie mogę się zalogować"

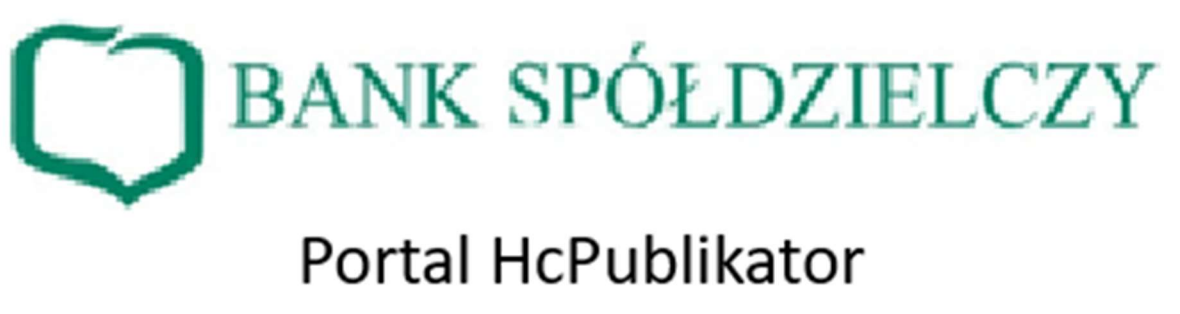

# eDokumenty

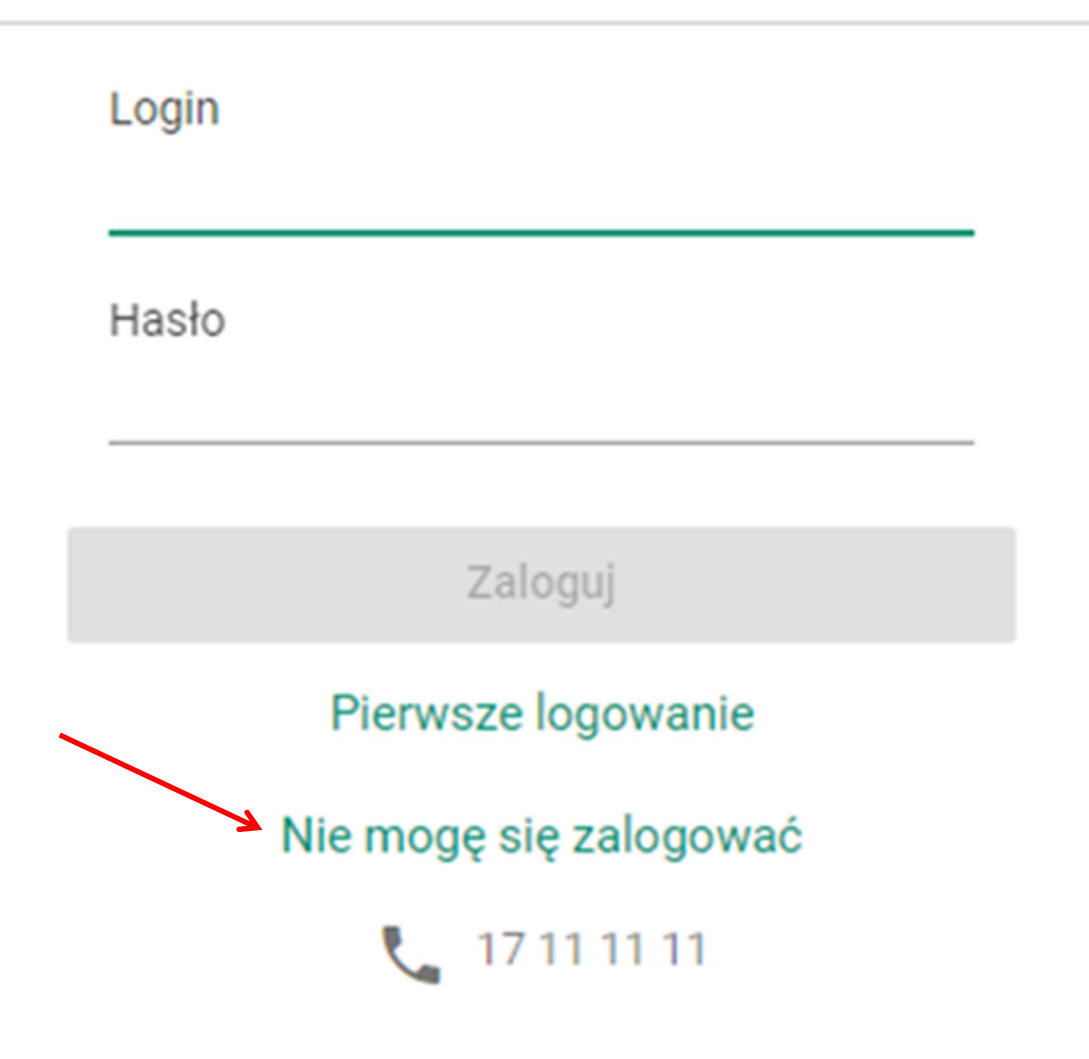

- 2) pojawi się dalszy ekran, w którym należy:
  - a. wprowadzić swój numer PESEL
  - kliknąć puste okienko potwierdzające "Nie jestem robotem" i postąpić zgodnie z poleceniem zaznaczając niezbędne obrazki w zabezpieczeniu CAPTCHA, chroniącym przed automatycznymi próbami logowania oraz zatwierdzając przyciskiem "ZWERYFIKUJ"
  - c. kliknąć przycisk "Wyślij kod"

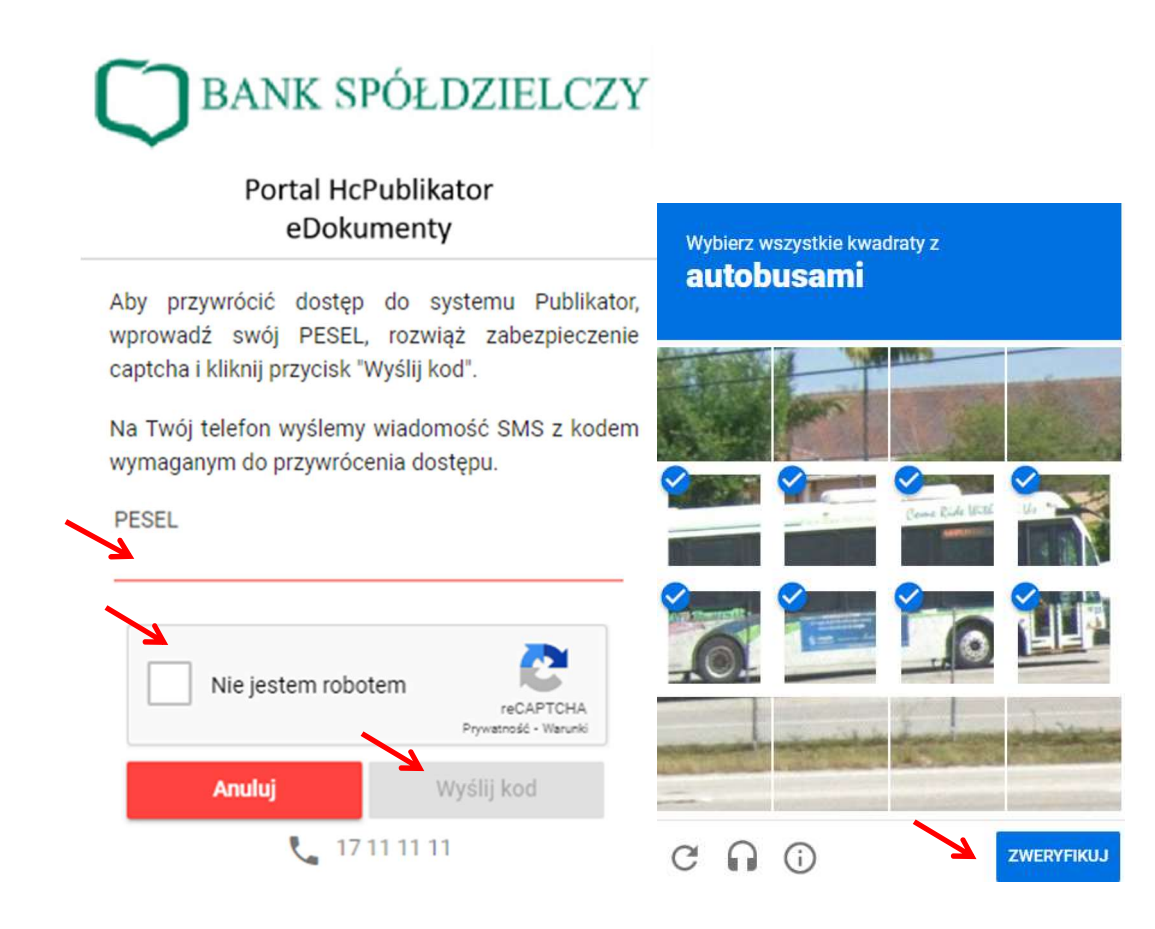

 w dalszych dwóch krokach (pkt 4) i 5)) należy postąpić jak w przypadku "Pierwszego logowania" 4) Należy wpisać <u>kod</u> zabezpieczający, który otrzymamy SMS-em na telefon i kliknąć przycisk "Zaloguj"

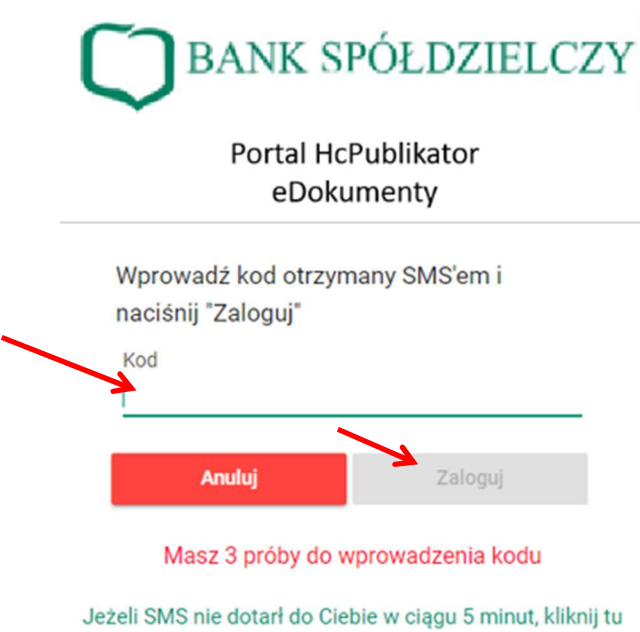

aby ponowić pierwsze logowanie.

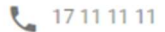

5) Następnie należy utworzyć i wpisać Login, Hasło i powtórzyć to samo Hasło oraz kliknąć "Aktywuj dostęp"

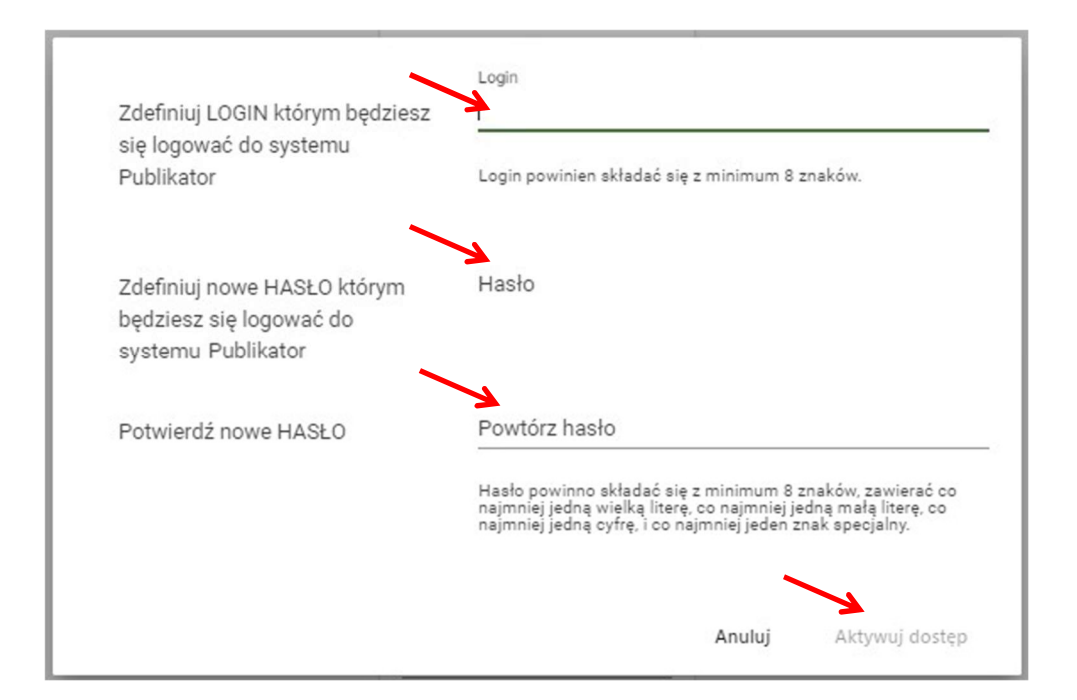

# 4. Widok Portalu HcPublikator eDokumenty po zalogowaniu

#### Menu - Lista dokumentów

Klient po zalogowaniu się do Portalu HcPublikator eDokumenty widzi listę dokumentów opublikowanych przez Bank.

- 1) Dokumenty podzielone są na dwie główne zakładki:
  - a. Dokumenty prywatne są to dokumenty spersonalizowane
  - b. Dokumenty publiczne są to dokumenty niespersonalizowane
- 2) Dokumenty pogrupowane są w menu po lewej stronie ekranu, według:
  - a. typu wysyłki (Dokumenty prywatne, Dokumenty publiczne)
  - b. rodzajów dokumentów, zgodnie z parametrami ustawionymi przez pracownika Banku przy wysyłaniu dokumentu.
- 3) Kategorie w menu pojawiają się dopiero wtedy, gdy dokument z danej kategorii zostanie wysłany do Klienta.
- 4) Cyfra w nawiasie znajdująca się przy nazwie danej kategorii informuje o liczbie nieprzeczytanych dokumentów w ramach tej kategorii.

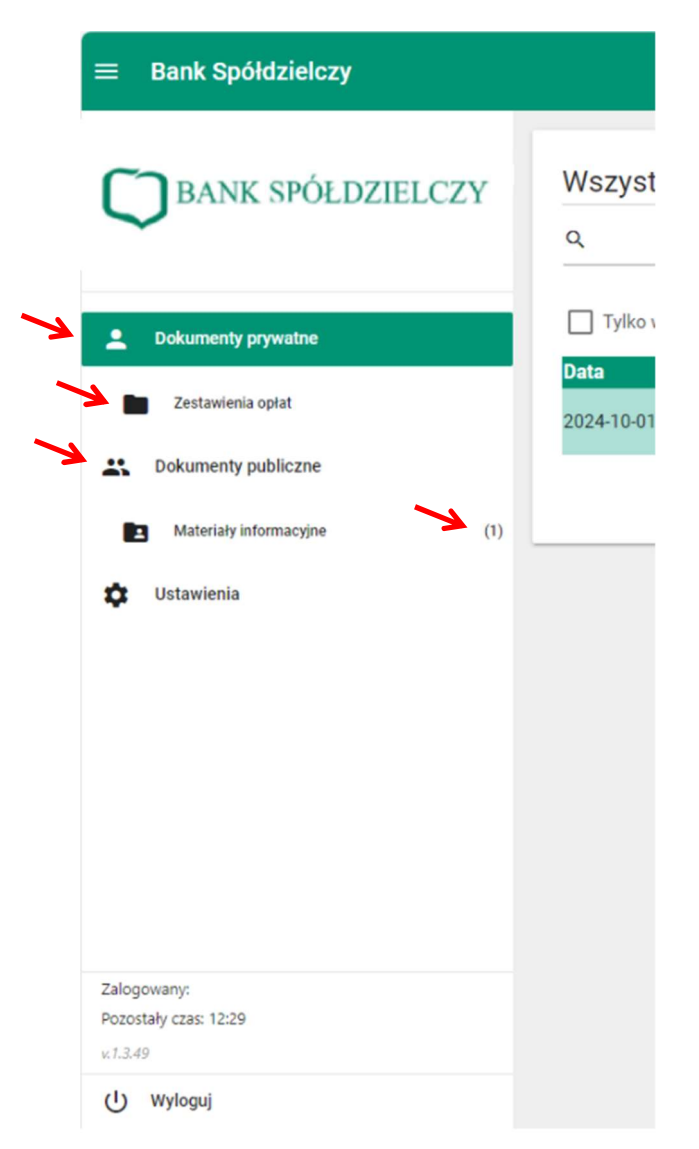

# Wyświetlanie, pobieranie, filtrowanie dokumentów

## 1) WYŚWIETLANIE dokumentu

Kliknięcie na dany dokument (wiersz na liście) powoduje wyświetlenie tego dokumentu na ekranie.

| Wszystkie                                                                                | e dokumenty pr    | ywatne                 |                    |                                          |
|------------------------------------------------------------------------------------------|-------------------|------------------------|--------------------|------------------------------------------|
| ۵                                                                                        |                   | Powolna                | Wybierz kategorie  | Wybierz klienta 👻                        |
| Tylko wym                                                                                | agające działania |                        |                    | Odśwież listę dokumentów                 |
| Data                                                                                     | Nazwa publikacji  | Nazwa dokumentu        | Kategoria          | Status                                   |
| 2024-10-04                                                                               | Wyciąg            | Wyciąg wrzesień24.pdf  | Wyciągi bankowe    | Nieprzeczytany                           |
| 2024-10-04                                                                               | Aneks do Umowy    | Aneks do Umowy 124.pdf | Umowy i Regulaminy | Nieprzeczytany                           |
| 2024-10-04                                                                               | Umowa124          | UMOWA 1241.pdf         | Umowy i Regulaminy | Nieprzeczytany                           |
| 2024-10-01                                                                               | Opłaty            | Opłaty.pdf             | Zestawienia opłat  | Przeczytany                              |
| Dokumenty prywatne<br>Zestawienia opkat<br>Dokumenty publiczne<br>Materiały informacyjne | m                 |                        |                    |                                          |
| Ustawienia                                                                               |                   | *                      |                    |                                          |
| ogowany:<br>ostały czas: 12:32<br>1.49                                                   |                   |                        |                    | Powrół do listy dokumentów Poblerz dokum |

By powrócić do Listy dokumentów należy kliknąć "Powrót do listy dokumentów".

#### 2) WYŚWIETLANIE SZCZEGÓŁÓW dokumentu

By wyświetlić szczegóły dotyczące dokumentu należy kliknąć "Pokaż metadane":

| Data       | Nazwa publikacji | Nazwa dokumentu | Kategoria         | Status      | •              |
|------------|------------------|-----------------|-------------------|-------------|----------------|
| 2024.10.01 | Opłaty           | Opłaty.pdf      | Zestawienia opłat | Przeczytany | Pokaż metadane |
|            |                  |                 |                   |             |                |
|            |                  |                 |                   |             |                |
|            |                  |                 |                   |             |                |

Wyświetli się nowe okno:

| Nazwa dokumentu                         |                   | Rozmiar dokumentu |                                   |  |
|-----------------------------------------|-------------------|-------------------|-----------------------------------|--|
| <i>Opłaty.pdf</i><br>Kategoria          |                   | 27 KB<br>Status   |                                   |  |
|                                         |                   |                   |                                   |  |
| Suma kontrolna SHA256                   |                   |                   |                                   |  |
| bf8c321f2a04668bb99a349a                | c818783cccd97a22f | e13971d290702d    | 154e4997f3                        |  |
|                                         |                   |                   |                                   |  |
| Data dodania do nośnika trwałego        | Data odczytania   |                   | Data przechowywania na nośniku tr |  |
| ~~~ ~ ~ ~ ~ ~ ~ ~ ~ ~ ~ ~ ~ ~ ~ ~ ~ ~ ~ | 2024 10 01 15.2   | 0                 | 2124 10 01 14:20                  |  |

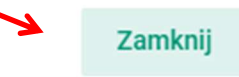

By powrócić do wyświetlanego dokumentu należy kliknąć "Zamknij".

#### 3) POBIERANIE dokumentu

W celu pobrania dokumentu należy kliknąć na przycisk "Pobierz dokument". Dokument zostanie zapisany na dysku w folderze Pobrane w formacie.pdf.

| Zalogowany:<br>Przestały czas 12:32 |  |  |                            |                 |
|-------------------------------------|--|--|----------------------------|-----------------|
| x1.3.49                             |  |  |                            | 2               |
| () Wyloguj                          |  |  | Powrót do listy dokumentów | Poblerz dokumen |

# 4) FILTROWANIE dokumentów

Można skorzystać z filtra według danych pól:

| Pole                                        | Opis                                                                                                    |  |  |  |
|---------------------------------------------|----------------------------------------------------------------------------------------------------|--|--|--|
| Znak "lupy"                                 | Wyszukanie po Nazwie dokumentu                                                                                                    |  |  |  |
| Dowolna (data)                              | Lista rozwijana – do wyboru zakres dat z jakiego okresu mają zostać<br>wyświetlone dokumenty                                                          |  |  |  |
| Wybierz kategorię                           | Filtrowanie po kategorii                                                                                                    |  |  |  |
| Wybierz Klienta                             | Filtrowanie po Kliencie, jeśli do danego loginu podłączony jest więcej<br>niż jeden Klient                                                            |  |  |  |
| Zaznaczenia 🔲<br>Tylko wymagające działania | Po kliknięciu w pole, wyświetlane są wyłącznie dokumenty, które nie<br>zostały jeszcze odczytane przez Klienta i posiadają status<br>"Nieprzeczytany" |  |  |  |

| ≡ Bank Spółdzielczy                                           |      |                    |                            |                               |                                 |                          |
|---------------------------------------------------------------|------|--------------------|----------------------------|-------------------------------|---------------------------------|--------------------------|
| BANK SPÓŁDZIEJ                                                | LCZY | Wszystkie<br>q     | e dokumenty prywatr        | le y                          | Wybierz kategorie               | Wybierz klienta 👻        |
| Dokumenty prywatne                                            |      | Tylko wym          | agające działania          |                               |                                 | Odśwież listę dokumentów |
| Zestawienia opłat                                             |      | Data<br>2024-10-01 | Nazwa publikacji<br>Opłaty | Nazwa dokumentu<br>Opłaty.pdf | Kategoria<br>Zestawienia opłat  | Status                   |
| Dokumenty publiczne     Materiały informacyjne     Ustawienia | (1)  | _                  |                            |                               | Dokumentów na stronie: 25 💌   🤇 | < Strona1z1 > >          |
|                                                               |      |                    |                            |                               |                                 |                          |
|                                                               |      |                    |                            |                               |                                 |                          |
|                                                               |      |                    |                            |                               |                                 |                          |
| Załogowany:<br>Pozostały czas: 12:29<br>v.1.3.49              |      |                    |                            |                               |                                 |                          |
| U Wyloguj                                                     |      |                    |                            |                               |                                 |                          |

#### Menu - Ustawienia

Portal HcPublikator eDokumenty umożliwia Klientom zmianę następujących ustawień:

- 1) <u>Hasła do logowania</u>, poprzez wpisanie starego i nowego oraz powtórzenie nowego hasła i zatwierdzenie zmiany przyciskiem "Zmień hasło"
- Preferowanej formy otrzymywania powiadomień o nowych dokumentach wysłanych do Klienta, poprzez wybór z listy rozwijanej "Sms" lub "Email" i zatwierdzenie zmiany przyciskiem "Zapisz zmiany"

| ≡ Bank Spółdzielczy                              |                                                                                                    |                               |                                                          |
|--------------------------------------------------|----------------------------------------------------------------------------------------------------|-------------------------------|----------------------------------------------------------|
| BANK SPÓŁDZIELCZY                                | Zmiana hasła do logowania<br>Wprowadź obecne hasło                                                                                                    | Obecne hasio                  |                                                          |
| Dokumenty prywatne     Dokumenty publiczne       | Wprowadź nowe hasło*<br>Powtórz nowe hasło                                                                                                    | Nowe hasto Powtórz nowe hasło |                                                          |
| 🗘 Ustawienia                                     | <ul> <li>* Twoje hasło musi mieć długość przynajmniej 8 znai</li> <li>przynajmniej jedną małą literę</li> <li>przynajmniej jedną dużą literę</li> <li>przynajmniej jedną cyfrę</li> <li>przynajmniej jeden znak specjalny</li> </ul> | ków i musi zawierać:          | □<br>Zmień hasło                                         |
|                                                  | Numer telefonu i adres e-mail                                                                                                    |                               |                                                          |
|                                                  | Adres e-mail:                                                                                                    | ka@pl                         | Aby zmienić adres e-mail, skontaktuj się z<br>Bankiem.   |
|                                                  | Numer telefonu:                                                                                                    | 48*****6*8                    | Aby zmienić numer telefonu, skontaktuj się z<br>Bankiem. |
| Zalogowany:<br>Pozostały czas: 12:29<br>x:1.3.49 | Preferowana forma otrzymywania powiadomień o<br>nowych dokumentach:                                                                                                    | Sms 👻                         | Anuluj Zapisz zmiany                                     |
| U Wyloguj                                        |                                                                                                    |                               |                                                          |

**Uwaga!** Zmiana adresu email oraz numeru telefonu wykonywana jest wyłącznie przez pracowników Banku.